## نکات مهم و نحوه اخذ معافیت تحصیلی دانشجویی ( نه دانش آموزی) برای دانشجویان پسر مشمول ورودی جدید سال ۱۴۰۳

به اطلاع کلیه دانشجویان پسر مشمول ورودی جدید (سال ۱۴۰۳) میرساند که جهت انجام مراحل اخذ معافیت تحصیلی لازم است پس از ثبت نام غیر حضوری در سیستم گلستان جهت اخذ معافیت تحصیلی اقدام نمایید.

پس از انجام مراحل پذیرش غیر حضوری در سیستم گلستان، ابتدا دانشجوی مشمول با مراجعه به یکی از دفاتر پلیس ۱۰+ جهت اخذ کد سخا اقدام نماید. سپس با مراجعه به سامانه sakha.epolice.ir درخواست اخذ معافیت تحصیلی خود را ثبت نماید. جهت ورود به این سامانه نام کاربری کد ملی شخص و کلمه عبور کد سخا اخذ شده از دفاتر پلیس ۱۰+ می باشد.

کلیه پذیرفته شدگان می بایست در هنگام ورود به سیستم گلستان و پذیرش غیر حضوری نسبت به ثبت درخواست معافیت تحصیلی دانشجویی در سامانه سخا اقدام نموده و همچنین اگر دانشجوی انصرافی از سایر دانشگاه ها بوده اند موارد را به طور دقیق و صحیح در سیستم درج نمایند. بدیهی است چنان چه در هر یک از این موارد، عمداً یا سهواً موردی اشتباه درج گردد کلیه عواقب ناشی از این امر به عهده شخص پذیرفته شده خواهد بود.

تذکر:پذیرفته شدگان در هنگام ثبت نام غیر حضوری در سیستم گلستان دقت نمایند که در صورت نداشتن کارت پایان خدمت یا کارت معافیت(اعم از پزشکی یا کفالت) وضعیت نظام وظیفه خود را در سیستم گلستان حتما بر روی گزینه مشمول قرار دهند.

تذکر: در صورتی که دانشجوی انصرافی از دانشگاه دیگری هستید میبایست اصل نامه انصرافی از آن دانشگاه را در هنگام مراجعه به دانشگاه همراه خود داشته باشید.

تذکر: در صورتی که شخصی برگه اعزام بدون مهر غیبت داشته باشد، در هنگام مراجعه به دانشگاه نیاز است اصل برگه مذکور را برای ایست خدمت و صدور برگه معافیت تحصیلی همراه داشته باشد.

## قابل توجه کلیه پذیرفته شدگان پسر مشمول مقطع کارشناسی:

۱-پذیرفته شدگان مقطع کارشناسی دانشگاه توجه نمایند که هنگام ثبت نام در سامانه سخا می بایست در قسمت انتخاب مقطع تحصیلی، مقطع کارشناسی (لیسانس) پیوسته غیر پزشکی را انتخاب نمایند.

۲-در صورتی که پذیرفته شده قبولی خرداد ماه دوره متوسطه دوم سال ۱۴۰۳ باشد میبایست تاریخ شروع به تحصیل در دانشگاه را در سامانه سخا ۱۴۰۳/۰۷/۰۱ وارد نماید.

۳-در صورتی که پذیرفته شده قبولی شهریور ماه دوره متوسطه دوم سال ۱۴۰۳ باشد میبایست تاریخ شروع به تحصیل در دانشگاه را در سامانه سخا ۱۴۰۳/۰۷/۰۱ وارد نماید.

۴-در صورتی که پذیرفته شده یک سال پشت کنکور بوده باشد میبایست تاریخ شروع به تحصیل در دانشگاه را در سامانه سخا تاریخ ۱۴۰۳/۰۶/۳۱ وارد نماید.

۵-پذیرفته شدگان دقت نمایند که بعد از ثبت درخواست معافیت تحصیلی در سامانه سخا حتما نسبت به پرداخت وجه درخواست شده در سامانه اقدام نمایند. در صورت عدم پرداخت وجه درخواستی، درخواست معافیت تحصیلی دانشجویی پذیرفته شده به کارتابل دانشگاه جهت تایید وارد نمی گردد.

۶-بعد از ثبت درخواست معافیت دانشجویی و پرداخت وجه درخواستی در سامانه سخا نسبت به اخذ پرینت درخواست معافیت به انضمام کپی آخرین مدرک تحصیلی خود اقدام نمایید.

۷-چگونگی درخواست اخذ معافیت تحصیلی نیز به صورت تصویری در فایل پیوست آورده شده است.